## 平面図

## 手摺壁の高さを一部だけ変更する方法を教えてください。

A

高さを変更したい部分の手摺壁を分断して、手摺壁の属性ダイア ログで手摺壁の高さを変更します。

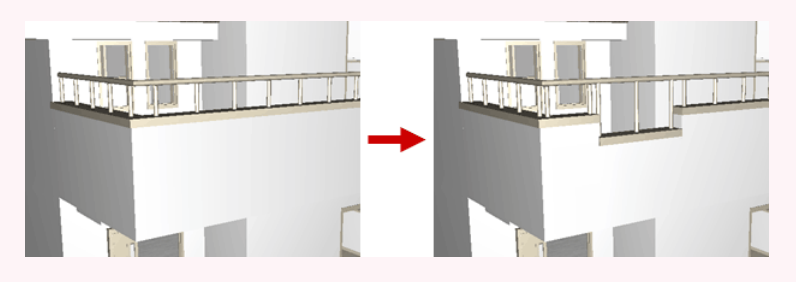

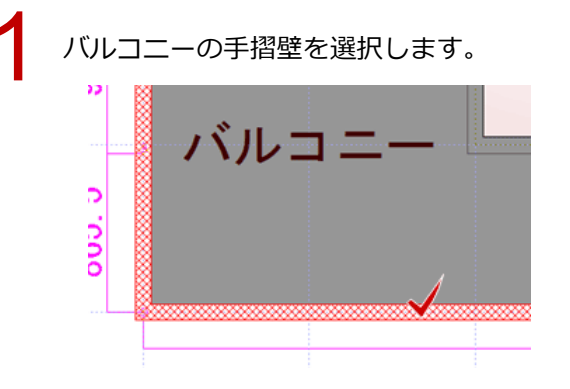

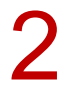

2 「変形」メニューから「分割」を選びます。

|          |               | 」の読        |
|----------|---------------|------------|
| [] 領域+·- | □ 領域変形        | 2 D        |
| 日 領域合成   | <b>一</b> , 伸縮 | △▶⊿<br>移動  |
| - 領域分割   | □□ 部分移動       | ⊿►⁄仕<br>複写 |
| ☑ 分割     | (領域講取         | 18-18-18   |
| 日 パック    |               | 日本         |
|          |               |            |

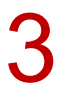

手摺壁を分断する線分の始点と終点をクリックします。

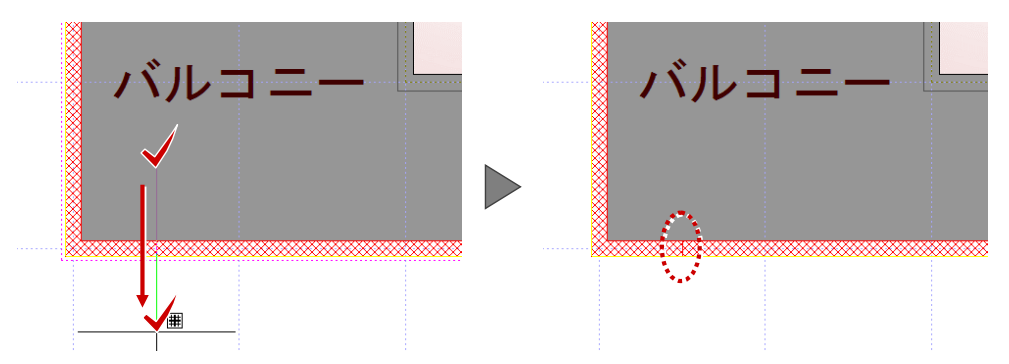

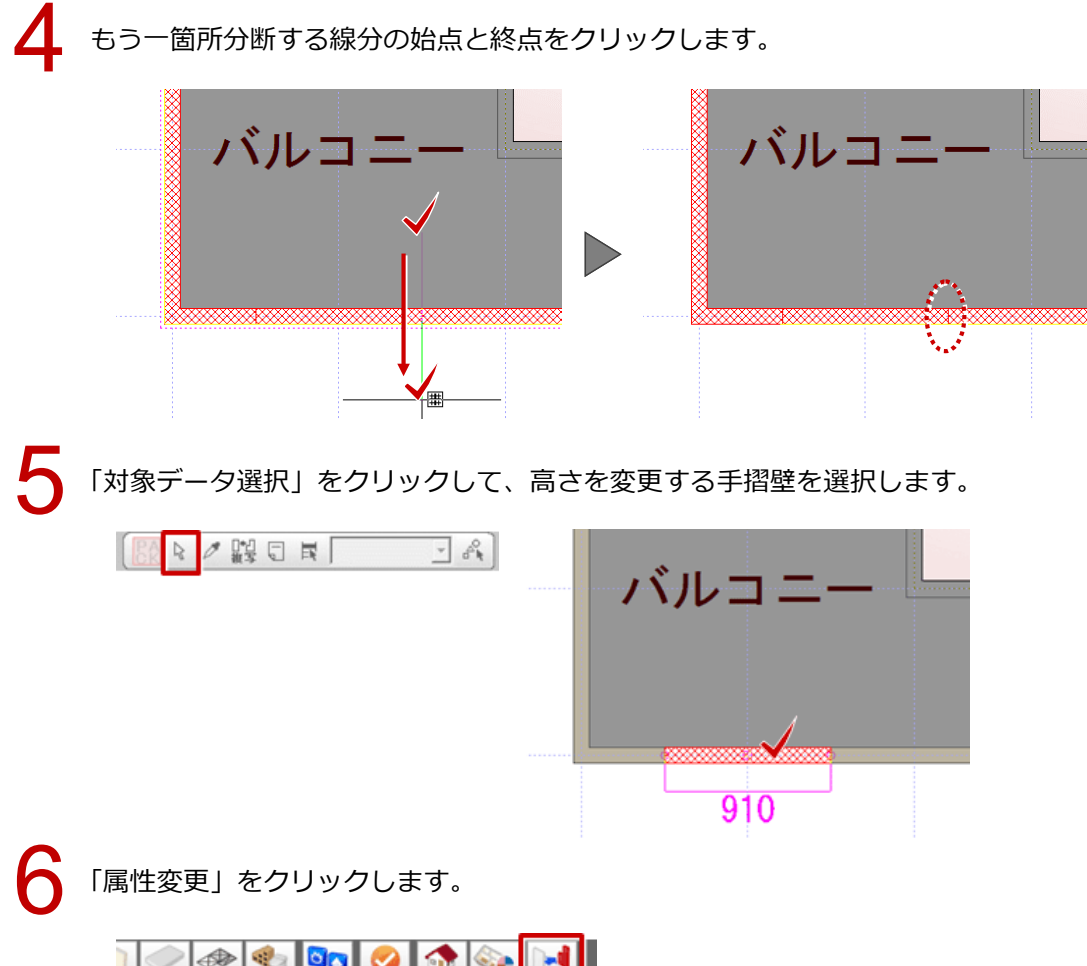

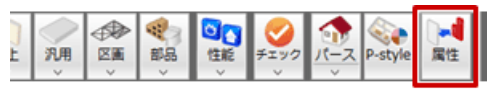

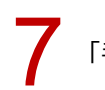

「手摺」ダイアログの「壁高」と「手摺高」を変更して、「OK」をクリックします。

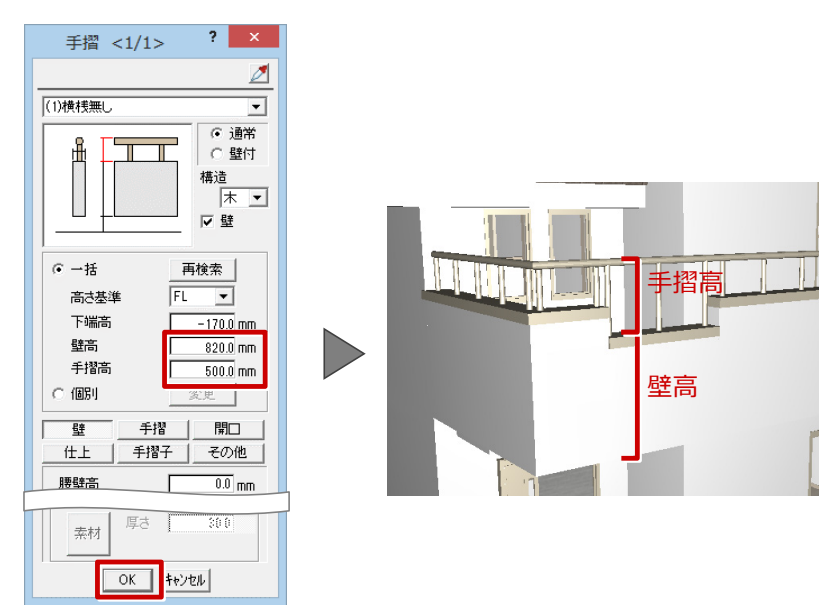